### Handreichung für Schüler und Eltern zur Lernplattform LernSax

Um eine einheitliche Vorgehensweise der zu lösenden Aufgaben für die Schüler zu gewährleisten, werden die Aufgaben durch die Lehrer IMMER\* wie nachfolgend beschrieben bereit gestellt.

Fragen? Gern an: <u>administrator@oberschule-roedertal.de</u> \* individuelle Ausnahmen sind möglich

- 1. Anmelden bei lernsax
- 2. <u>bereitgestellte Aufgaben für die Schüler finden</u>
- 3. Kontaktaufnahme zum Klassen- oder Fachlehrer (per LernSax-E-Mail oder Quickmessage)
- 4. Automatische Benachrichtigung per E-Mail bei neuen Aufgaben

### 1. Anmelden bei lernsax

- 1. Browser öffnen
- 2. www.lernsax.de eingeben
- 3. Anmelden-Button auswählen [1]

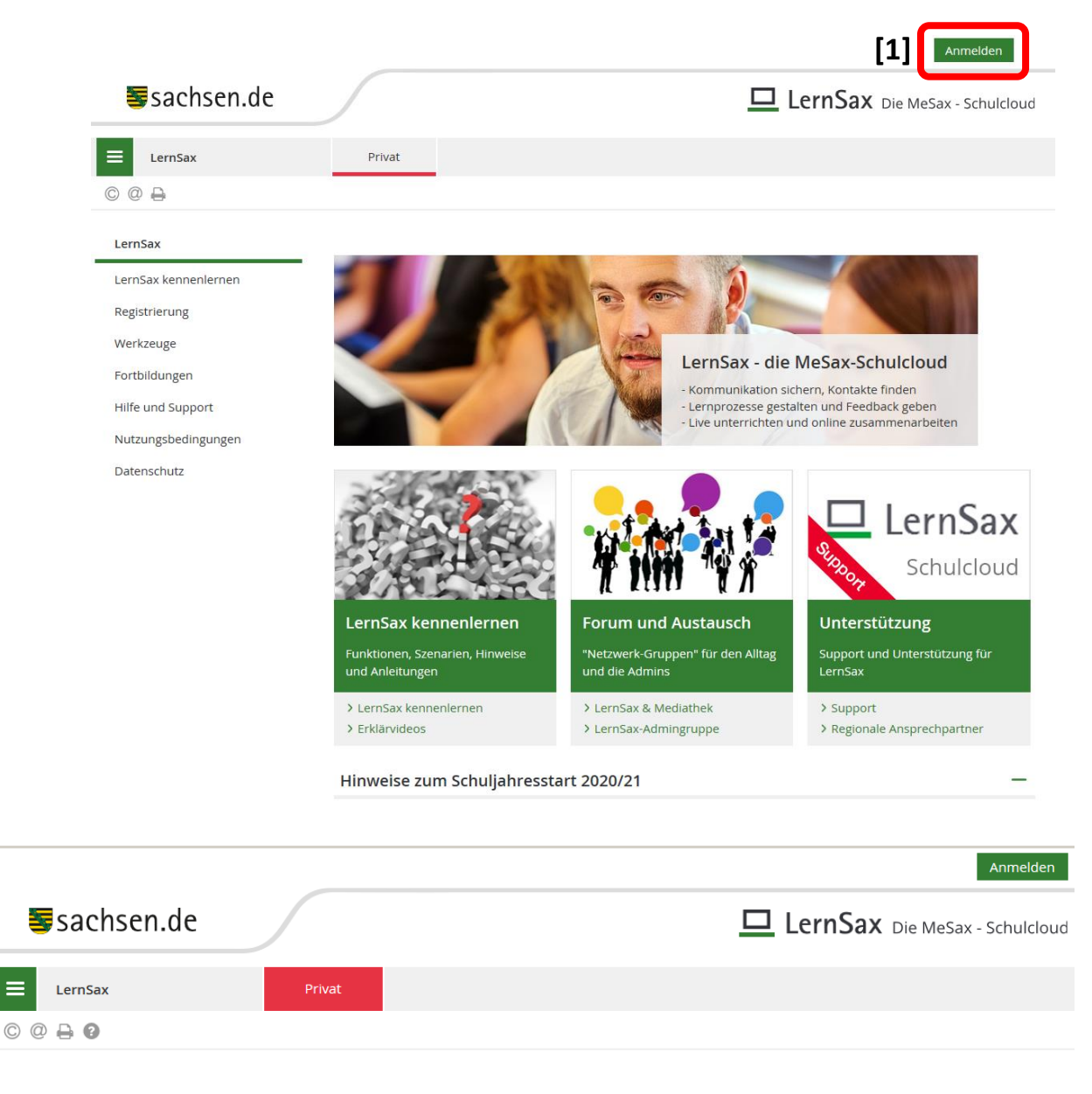

Login

| Login (= E-Mail-Adresse) | $\Rightarrow$ | Vorname.Nachname@osroedertal.lernsax.de              |  |  |
|--------------------------|---------------|------------------------------------------------------|--|--|
| Passwort                 | $\Rightarrow$ | Das Passwort muss bei Erstanmeldung geändert werden! |  |  |

Wichtig:

Loggen Sie sich bitte zum Beenden Ihrer Sitzung wieder aus!

Mit dem Login akzeptiere ich die > Nutzungsbedingungen und Datenschutzerklärung

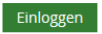

> Passwort vergessen?

> Noch nicht Mitglied?

4. Bei vergessenem Passwort: "Passwort vergessen?" wählen [2]

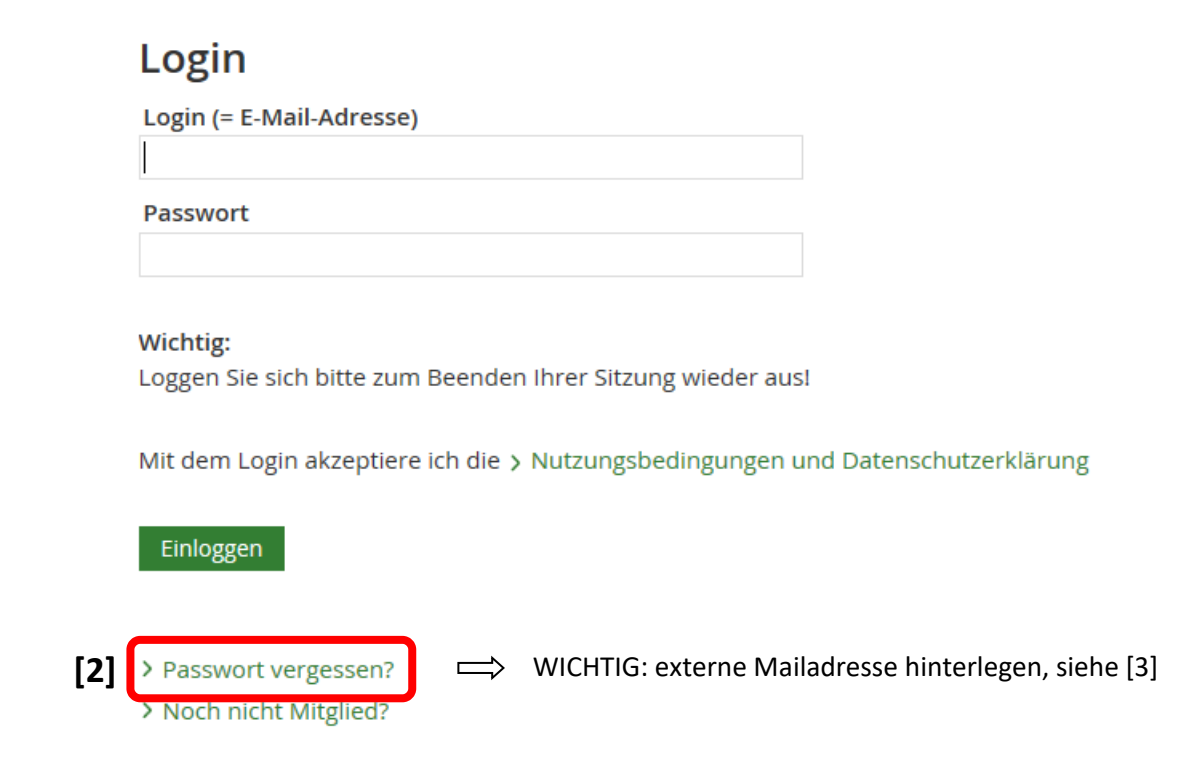

### Passwort zurücksetzen

Ein vergessenes Passwort ist ärgerlich, aber kein Problem. Falls die hier beschriebene Verfahrensweise nicht zum Erfolg führt, wenden Sie sich bitte an den Administrator Ihrer Einrichtung. Dieser kann ebenfalls Passworte neu vergeben.

#### Voraussetzungen für die Nutzung dieser Funktion

Um ein neues Passwort eintragen zu können, müssen Sie im Bereich **Privat unter Einstellungen/Externe Dienste** eine gültige E-Mail-Adresse eingetragen haben. An diese Adresse wird eine Nachricht mit einem Schlüssel geschickt, den Sie für den Eintrag des neuen Passworts benötigen. Institutionsadministratorinnen und -administratoren können diese Funktion nicht nutzen. Sie müssen sich per E-Mail an den Support wenden, um ihr Passwort zurücksetzen zu lassen.

#### 1. Schritt: E-Mail anfordern

[3]

Tragen Sie Ihren Login und Ihre externe E-Mail-Adresse in die vorgesehenen Felder ein und fordern Sie die E-Mail an. Diese Nachricht wird an die eingetragene Adresse verschickt und enthält einen Schlüssel, den Sie für den 2. Schritt benötigen.

#### 2. Schritt: Neues Passwort eintragen

Kopieren Sie den Schlüssel aus der E-Mail in das vorgesehene Feld und tragen Sie das gewünschte Passwort ein. Bestätigen Sie dieses durch erneute Eingabe in das zweite Feld und speichern Sie Ihre Eingaben. Danach können Sie sich sofort mit dem neuen Kennwort einloggen.

| Externe E-Mail-Adresse (hinterlegt bei "externe Dienste") | $\Rightarrow$ | externe Mailadresse eintragen           |
|-----------------------------------------------------------|---------------|-----------------------------------------|
| Vollständiger Login (= E-Mail-Adresse)                    | $\Rightarrow$ | Vorname.Nachname@osroedertal.lernsax.de |
| E-Mail anfordern                                          |               |                                         |

#### E-Mail anfordern

# 2. bereitgestellte Aufgaben für die Schüler finden

Startbildschirm, nach erfolgreicher Anmeldung:

| <b>≣</b> sachsen.de    |                                                                                                    |                                                                                                    |          | 🗖 LernS       | <b>AX</b> Die MeSax - Schulcloud |          |  |
|------------------------|----------------------------------------------------------------------------------------------------|----------------------------------------------------------------------------------------------------|----------|---------------|----------------------------------|----------|--|
| E LernSax              | Privat                                                                                                    | Institution                                                                                                    | Netzwerk | Material-Pool |                                  |          |  |
| 5.₽, ₽, ₽, ₽, ₽        |                                                                                                    |                                                                                                    | Ν        | leine Gruppen | Meine Klassen                    | [4]      |  |
| Privat<br>Schüler-Name | Schüler-Name                                                                                                  | ı - Übersic                                                                                                    | ht       |               |                                  | <b>)</b> |  |
| Kommunizieren          | Status                                                                                                    |                                                                                                    |          |               | ک Übersicht annassen             |          |  |
| E-Mail                 |                                                                                                    |                                                                                                    |          |               | 7 Obersicht anpassen             |          |  |
| Adressbuch             | E-Mail > 0 ungelesene E-Mail(s)<br>Kalender > Tag der Deutschen Einheit (03 10 2020 00:00 - 03 10 2020 23:59) |                                                                                                    |          |               |                                  |          |  |
| 🕞 Messenger            |                                                                                                    | <ul> <li>Herbstferien (19.10.2020 00:00 - 31.10.2020 23:59)</li> <li>Buß- und Bettag (18.11.2020 00:00 - 18.11.2020 23:59)</li> </ul> |          |               |                                  |          |  |
| Organisieren           |                                                                                                    |                                                                                                    |          | ,             |                                  |          |  |
| Dateien                | Pinnwand                                                                                                    |                                                                                                    |          |               |                                  |          |  |
| 12 Kalender            |                                                                                                    |                                                                                                    |          |               | > Nur Nutzer-Einträge            |          |  |
| 🗹 Aufgaben             |                                                                                                    |                                                                                                    |          |               |                                  |          |  |
| IIII Stundenplan       | Klassen                                                                                                    |                                                                                                    |          |               |                                  |          |  |
| Notizen                |                                                                                                    |                                                                                                    | _        |               |                                  |          |  |
| Lesezeichen [4]        | ▲ ► 8b (2020                                                                                                  | /2021) (                                                                                                    |          |               |                                  |          |  |
| Lernen                 |                                                                                                    |                                                                                                    |          |               |                                  |          |  |
| Lernmodule             | Institutionen                                                                                                 |                                                                                                    |          |               |                                  |          |  |
| Erntagebuch            |                                                                                                    |                                                                                                    |          |               |                                  |          |  |
| Ernerfolgskontrolle    | > Obersch                                                                                                    | ule Rödertal                                                                                                    |          |               |                                  |          |  |

1. die zugeordnete Klasse wählen (es gibt dafür 2 Möglichkeiten) [4]

2. die Fächer der Klasse mit den jeweiligen Aufgaben durch den Lehrer, sind unter Dateien zu finden [5]  $\rightarrow$  auch hier gibt es wieder 2 Möglichkeiten die Dateien aufzurufen

|     | <b>≣</b> sachsen.de                   | Γ                      |                    |       |          |                      | 🗖 Lerr               | ISax Die M                      | eSax - Schulcloud |
|-----|---------------------------------------|------------------------|--------------------|-------|----------|----------------------|----------------------|---------------------------------|-------------------|
|     | E LernSax                             | Ρ                      | Privat Institution |       | N        | Netzwerk Material-Po |                      | ool                             |                   |
|     | ⁵ ₽ ♥ ⊖ ⊖ 0                           |                        |                    |       | Meine    | e Gruppen            | 8b (2020/2           | 2021)                           |                   |
|     | Oberschule Rödertal<br>8b (2020/2021) | 2020/2021) - Übersicht |                    |       |          | eration              |                      |                                 |                   |
|     |                                       | Statu                  | s                  |       |          |                      |                      |                                 | 9                 |
|     | Kommunizieren                         |                        |                    |       |          |                      | > Benachrichtigungen |                                 |                   |
|     | 🚔 Mitgliederliste                     | derliste               | > 3 Mitglied(er) o | nline |          |                      |                      |                                 |                   |
|     | La Forum                              |                        |                    |       |          |                      |                      |                                 |                   |
|     | ılıl Umfragen                         | Funktionen             |                    |       |          |                      |                      |                                 |                   |
|     | 🛤 Chat                                |                        |                    |       |          |                      |                      |                                 |                   |
|     | 🛒 Schülerboard                        | ļ                      | Medien             |       |          | Mitteilungen         |                      | <ul> <li>Schülerboar</li> </ul> | rd                |
|     | Konferenz                             |                        | Mitgliederliste    | 2     |          | Stundenplan          |                      | Kalender                        |                   |
|     | Organisieren                          |                        |                    |       |          |                      | 12                   |                                 |                   |
| [5] | 🖹 Dateien                             |                        | Aufgaben           |       |          | Lernplan             |                      | Lernmodule                      | 2                 |
|     | 12 Kalender                           |                        | Forum              |       |          | Chat                 | 0                    | Konferenz                       |                   |
|     | 💕 Mitteilungen                        | 4                      |                    |       | 탁부       |                      | <b>(</b>             | •                               |                   |
|     | Aufgaben [5]                          | A                      | Dateien            |       | <b>S</b> | Website              | P                    | Fotoalbum                       |                   |
|     | IIII Stundenplan                      | _                      |                    |       |          |                      |                      | r<br>                           |                   |
|     | Ressourcen                            | B=                     | Blog               |       |          | WIKI                 | <u></u>              | Umfragen                        |                   |
|     | Formulare                             | _                      | Formularo          |       |          | Possourcon           |                      |                                 |                   |

3. nun sind die Fächer zu sehen, wo die Aufgaben für die Schüler hinterlegt sind, in unserem Beispiel für das Fach Ethik [6]:

| Dateien    |                  |                         |                      |                       |                        |
|------------|------------------|-------------------------|----------------------|-----------------------|------------------------|
| i          |                  | > Datei erstellen > Dat | ei hochladen 💙 Ordne | er anlegen 💙 Ordner 💙 | Suche > Aktualisier    |
| 8b (2020/2 | 2021)            |                         |                      | :                     | 31,2 GB von 31,3 GB fr |
| Alle       | Name             |                         | Hochgeladen          |                       | Größe                  |
|            | 🖹 8b (2020/2021) |                         |                      |                       |                        |
| •          | Biologie         |                         | 30<br>50             |                       |                        |
|            | 🛅 во             |                         | 2i<br>Ja             |                       |                        |
| •          | Chemie HS        |                         | 30<br>50             |                       |                        |
| •          | Chemie RS        |                         | 30<br>50             |                       |                        |
| •          | Deutsch HS       |                         | 24<br>St             |                       |                        |
|            | Englisch HS      |                         | 20<br>H              | ·ki 🜑                 |                        |

4. Bildschirmansicht nach Fachauswahl

| 8b (202    | 20/2     | 021) - Dateien                    |                                                          | Mode                                | ration                 |
|------------|----------|-----------------------------------|----------------------------------------------------------|-------------------------------------|------------------------|
| Dateien    |          |                                   |                                                          |                                     |                        |
| i >        | Datei ei | rstellen 💙 Datei hochladen 🂙 Ordr | ner anlegen > Ordner > Suche > Pa                        | pierkorb 💙 Einstellun               | gen > Aktualisieren    |
| < 8b (20   | 020/2021 | ) Ethik                           |                                                          | 31,2                                | 2 GB von 31,3 GB frei  |
| Alle       |          | Name                              | Hochgeladen                                              |                                     | Größe                  |
| •          |          | Ethik                             | 2 9                                                      |                                     |                        |
| <b>\</b> 1 | Ì 🗋      | Abgabe                            | 2 )<br>S D                                               |                                     |                        |
|            |          | Aufgaben                          | 2 )<br>S D                                               |                                     |                        |
| <b>\</b> 1 |          | Lösungen                          |                                                          |                                     |                        |
| 5. N       | lun sir  | nd 3 Ordner sichtbar:             |                                                          |                                     |                        |
|            | 1.       | Abgabe – Ordner                   | (hier werden die erledigte<br>abgelegt (Upload))         | en Aufgaben dur                     | ch den Schüler         |
|            | 2.       | Aufgaben – Ordner                 | (hier sind die Aufgaben fi                               | ür den Schüler zi                   | u finden)              |
|            | 3.       | . Lösungen – Ordner               | (hier stellt der Lehrer <b>ggf.</b>                      | die Lösungen de                     | er Aufgaben berei      |
| 6. A       | Aufgab   | e im Fach Ethik auswählen         | : [7] Aufgabe auf den PC ru<br>[8] Aufgabe erst einmal a | ınterladen (Dowi<br>nsehen/lesen/hö | nload)<br>bren (Musik) |

## 8b (2020/2021) - Dateien

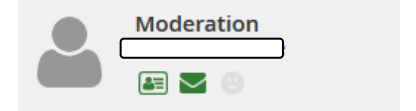

|     | Da                              | ateien |         |                            |                  |        |             |              |                 |                  |
|-----|---------------------------------|--------|---------|----------------------------|------------------|--------|-------------|--------------|-----------------|------------------|
|     | i                               |        | Datei e | rstellen 💙 Datei hochladen | > Ordner anlegen | > Ordr | ner 💙 Suche | > Papierkorb | > Einstellungen | > Aktualisieren  |
|     | < 8b (2020/2021) Ethik Aufgaben |        |         |                            |                  |        |             |              | 31,2 GB         | von 31,3 GB frei |
|     |                                 |        |         |                            |                  |        |             |              |                 |                  |
|     | Alle                            |        |         | Name                       |                  |        | Hochgelade  | n            |                 | Größe            |
|     |                                 |        | Þ       | Aufgaben                   |                  |        | 7           | 19<br>🛋      |                 |                  |
| [7] |                                 | *      |         | gesamter_beitrag.doc 🛚     | [8]              |        | 11 0        | ‡0<br>£      |                 | 1,4 MB           |

8. erledigte Aufgaben durch den Schüler für den Lehrer bereit stellen:

# Ordner "Abgabe" wählen [9]

| 8                                                                                                    | 8b (2020/2021) - Dateien                       |            |   |        |    |           |                    |                     |  | Modera | etion |
|----------------------------------------------------------------------------------------------------|------------------------------------------------|------------|---|--------|----|-----------|--------------------|---------------------|--|--------|-------|
|                                                                                                    | Da                                             | teien      |   |        |    |           |                    |                     |  |        |       |
| () > Datei erstellen > Datei hochladen > Ordner anlegen > Ordner > Suche > Papierkorb > Einstellungen > Aktualisie |                                                |            |   |        |    |           | en > Aktualisieren |                     |  |        |       |
|                                                                                                    | < 8b (2020/2021) Ethik 31,2 GB von 31,3 GB fre |            |   |        |    |           |                    | GB von 31,3 GB frei |  |        |       |
|                                                                                                    |                                                |            |   |        |    |           |                    |                     |  |        |       |
| _                                                                                                    | Alle                                           |            |   | Name   |    | Hochgelad | en                 |                     |  |        | Größe |
|                                                                                                    |                                                | •          | Þ | Ethik  |    | 24<br>S   | 49<br>(1)          |                     |  |        |       |
| [9]                                                                                                    | ונ                                             | <b>\</b> 🛍 |   | Abgabe |    | 2.<br>S   | 9                  |                     |  |        |       |
|                                                                                                    |                                                | •          |   | Aufgab | en | 2.<br>S   | 19<br>🛋            |                     |  |        |       |
|                                                                                                    |                                                | <b>\</b> 🛍 |   | Lösung | en | 2.<br>St  | 19<br>(1)          |                     |  |        |       |

9. Ordner "Abgabe" [10] ist ausgewählt → erledigte Aufgaben-Datei durch den Schüler hochladen  $(Upload) \rightarrow [11]$ 

| 8b (2  | 020/2021)          | ) - Dateien       |                  |          |         | 2            | Modera        | ation               |
|--------|--------------------|-------------------|------------------|----------|---------|--------------|---------------|---------------------|
| Dateie | n                  | [11]              |                  |          |         |              |               |                     |
| i      | > Datei erstellen  | > Datei hochladen | > Ordner anlegen | > Ordner | > Suche | > Papierkorb | > Einstellung | en > Aktualisieren  |
| < 8b   | o (2020/2021) Ethi | k Abgabe          |                  |          |         |              | 31,2          | GB von 31,3 GB frei |
|        |                    |                   |                  |          |         |              |               |                     |
| Alle   | Name               |                   | Hochgeladen      |          |         |              | G             | iroße               |
|        | 🛍 🗁 Abgab          | e [10]            | 2                | 9        |         |              |               |                     |

10. Datei (erledigte Schüler-Aufgabe) vom lokalen PC/Tablet wählen (Durchsuchen...) [12] und dann Datei hochladen [13]

| Datei hochladen                     |                    | 0 🔒 🛛 🗙     |          |  |  |  |  |  |
|-------------------------------------|--------------------|-------------|----------|--|--|--|--|--|
|                                     |                    |             |          |  |  |  |  |  |
| Zielordner /                        |                    |             |          |  |  |  |  |  |
| Speicherplatz 31,2 G                | B von 31,3 GB frei |             |          |  |  |  |  |  |
|                                     |                    |             |          |  |  |  |  |  |
| Datei hochladen                     | Datei erstellen    |             |          |  |  |  |  |  |
|                                     |                    |             |          |  |  |  |  |  |
| Datei                               |                    |             | <b>-</b> |  |  |  |  |  |
|                                     |                    | Durchsuchen | [12]     |  |  |  |  |  |
| Kurzbeschreibung                    |                    |             | +        |  |  |  |  |  |
|                                     |                    | Ç           |          |  |  |  |  |  |
| Bei Download benachrichtigen        |                    |             |          |  |  |  |  |  |
| Fenster nach Upload nicht schließen |                    |             |          |  |  |  |  |  |
|                                     |                    |             |          |  |  |  |  |  |
|                                     |                    |             |          |  |  |  |  |  |
|                                     |                    |             |          |  |  |  |  |  |
|                                     |                    |             |          |  |  |  |  |  |
| Datei hochladen                     | [13]               | lin.        |          |  |  |  |  |  |

11. hochgeladene Datei bearbeiten: Haken setzen [14], dann erscheint die Auswahl [15]

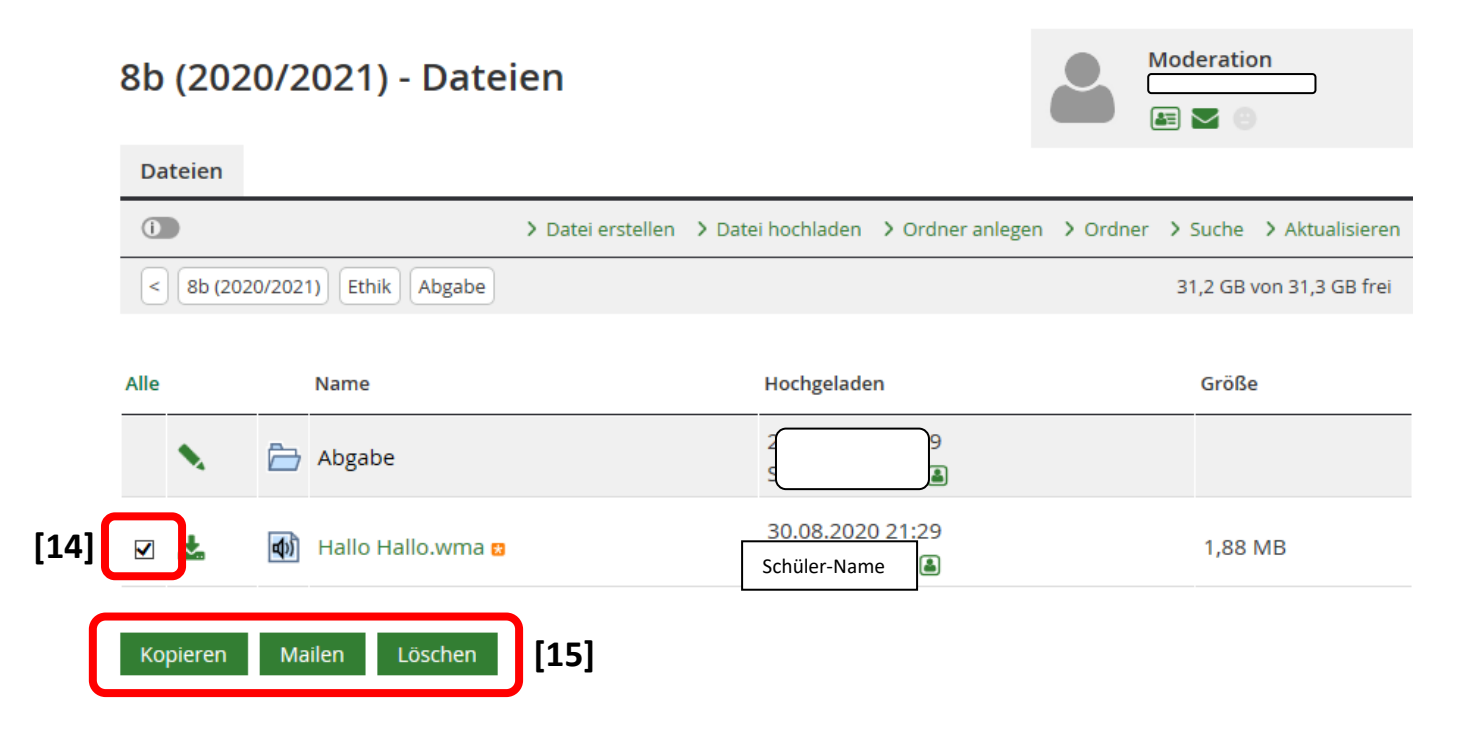

### 3. Kontaktaufnahme zum Klassen- oder Fachlehrer (per LernSax-E-Mail)

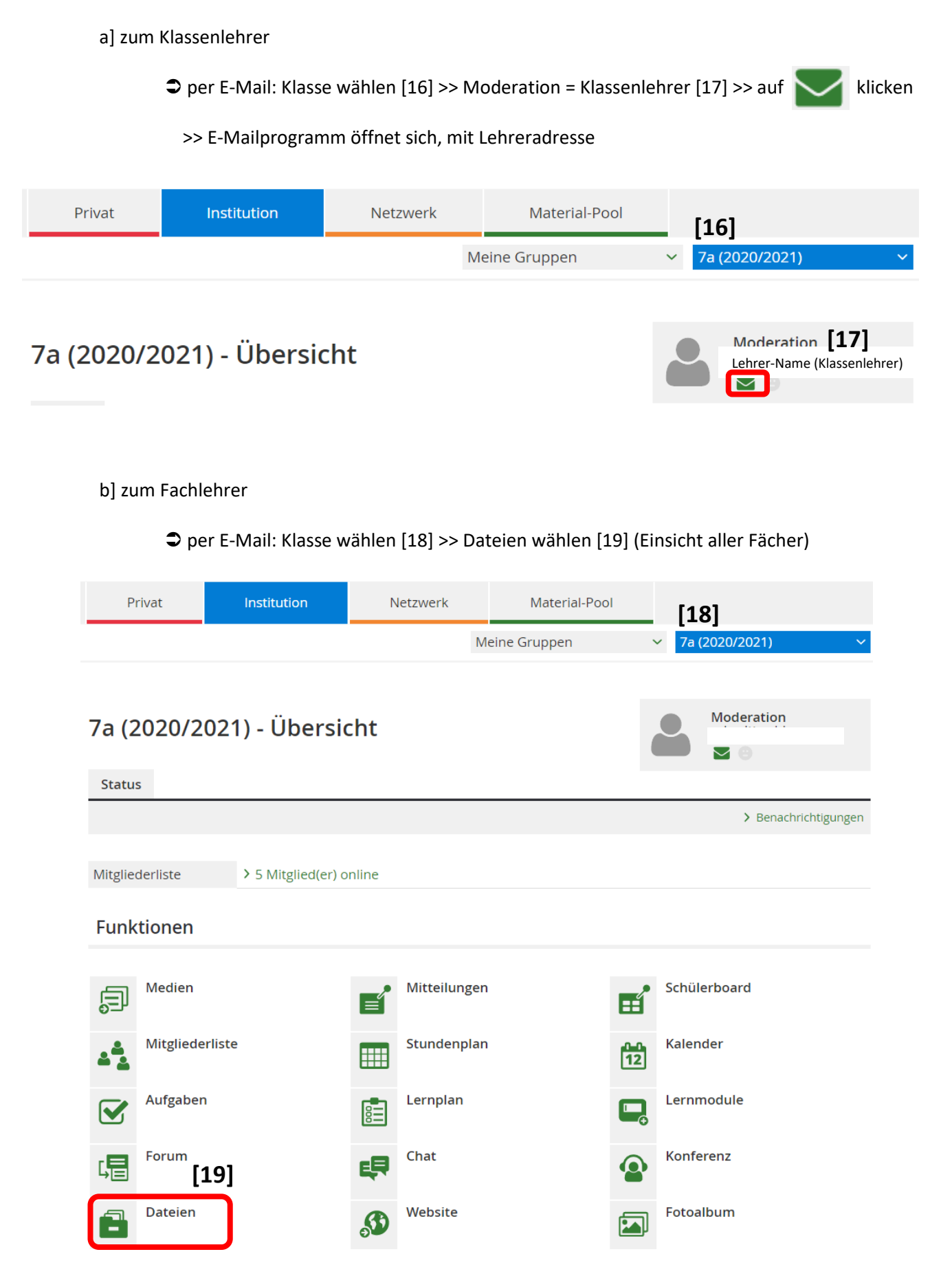

pro Fach sind nun die Fachlehrer zu sehen [20] >> um E-Mail an Fachlehrer zu senden >>

Symbol 🔒 [21] wählen

## 7a (2020/2021) - Dateien

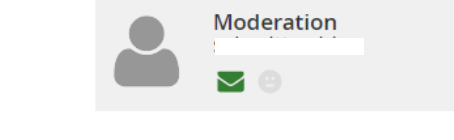

| D    | ateien      |     |                      |                                             |                          |
|------|-------------|-----|----------------------|---------------------------------------------|--------------------------|
|      | 0           |     | > Datei ersteller    | > Datei hochladen > Ordner anlegen > Ordner | > Suche > Aktualisieren  |
| 7    | a (2020/202 | 21) |                      |                                             | 31,2 GB von 31,3 GB frei |
| Alle | Funktion    |     | Name                 | Hochgeladen                                 | Größe                    |
|      |             | ð   | 7a (2020/2021)       | [20]                                        |                          |
|      | •           | È   | Biologie             | 8(<br>3C                                    |                          |
|      | •           | È   | во                   | 2( );<br>a ( <mark>)</mark>                 |                          |
|      | •           | È   | Deutsch_HS           | 2€ !u<br>M <b>≞</b>                         |                          |
|      | •           | È   | Deutsch Jantschke RS | DS DE<br>Ci <b>B</b>                        |                          |
|      | •           | È   | Eng HS               | ) <sup>,</sup> k<br>₂i € ke                 |                          |
|      |             | È   | Englisch RS          | 2( )<br>El 1 <b>[21]</b>                    |                          |

es öffnet sich das Profil des Fachlehrers [22] >> um E-Mail an Fachlehrer zu senden [23] oder [24] wählen

| Profil ansehen     |                        |      |                    | 0 🖨 🖾 🗷 ×              |
|--------------------|------------------------|------|--------------------|------------------------|
| Profil <b>[22]</b> |                        |      | [23]               |                        |
|                    |                        |      | > E-Mail schreiben | In Messenger aufnehmen |
| Daten zur Per      | son                    |      |                    |                        |
| Angezeigter Name   |                        |      |                    |                        |
| Vorname            |                        | [24] |                    |                        |
| Nachname           |                        | [24] |                    |                        |
| E-Mail-Adresse     | > Lehrer-E-Mailadresse | е    |                    |                        |
|                    |                        |      |                    |                        |

# 4. Automatische Benachrichtigung per E-Mail bei neuen Aufgaben

Die Aktivierung dieser Funktion ermöglicht es Ihnen immer eine Benachrichtigung per E.Mail zu erhalten, wenn neue Aufgaben in einem jeweiligen Fach zur Verfügung stehen.

In diesem Video ist die Aktivierung der Benachrichtigung gut erklärt:

https://youtu.be/Fm4xAo2Xhkg